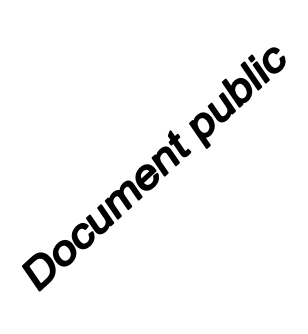

h3a-b

h3c

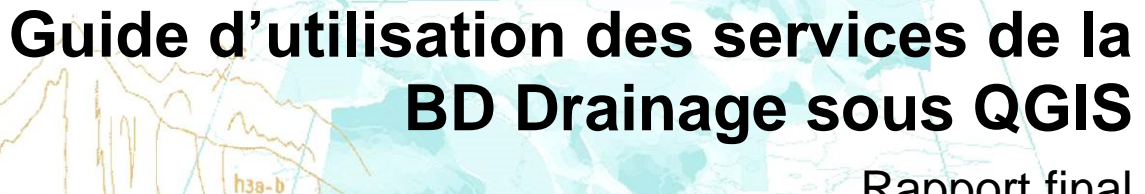

Rapport final

## BRGM/RP-66454-FR

Décembre 2016 haa-b

Cédric Barme (Cat-Amania), Florian Husson (BRGM) Avec la collaboration de hib-2 Pierre-Yann David (BRGM) d7-hta de-hta litt

hib ha

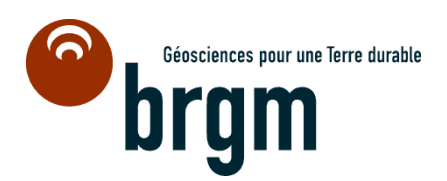

Étude réalisée dans le cadre des opérations de Service public du BRGM.

Ce document a été vérifié par : MOREL Olivier, RSP date : 10/12/2016

| Approbateur :                                                     |               |
|-------------------------------------------------------------------|---------------|
| Nom : MAUCLERC A. Fonction : Responsable d'unité Date : 02/01/201 | 7 Signature : |

Le système de management de la qualité et de l'environnement est certifié par AFNOR selon les normes ISO 9001 et ISO 14001.

Mots clés : Drainage agricole, Services OGC, WMS, WFS, WPS, QGIS

En bibliographie, ce rapport sera cité de la façon suivante :

Barme C. (Cat-Amania), Husson F., David P.-Y. (BRGM) (2016) - Guide d'utilisation des services de la BD Drainage sous QGIS. Rapport BRGM/RP-66454-FR, 18 p., 18 fig.

© BRGM, 2016, ce document ne peut être reproduit en totalité ou en partie sans l'autorisation expresse du BRGM.

# Synthèse

Ce rapport constitue le manuel d'utilisation des services de diffusion de la BD Drainage avec le logiciel QGIS.

Il décrit à l'intention des utilisateurs les procédures pour :

- afficher les couches cartographiques des services WMS/WFS de la BD Drainage ;
- installer l'extension WPS Client pour QGIS ;
- utiliser le service WPS de la BD Drainage pour le calcul de parcours amont/aval.

# Sommaire

| 1. | Installation                                                              | 7  |
|----|---------------------------------------------------------------------------|----|
|    | 1.1. INSTALLATION DE QGIS                                                 | 7  |
|    | 1.2. INSTALLATION DE L'EXTENSION WPS                                      | 7  |
| 2. | Création d'un projet QGIS                                                 | 8  |
|    | 2.1. CRÉATION ET CONFIGURATION DU PROJET                                  | 8  |
|    | 2.2. AJOUT D'UN FOND DE CARTE (WMS)                                       | 9  |
|    | 2.3. AJOUT DES COUCHES DE DONNÉES DE LA BD DRAINAGE (WMS)                 | 11 |
| 3. | Utilisation du service amont / aval                                       | 12 |
|    | 3.1. CRÉATION D'UNE COUCHE VECTORIELLE DE POINTS                          | 12 |
|    | 3.2. AJOUT D'UNE COUCHE DE DONNÉES VECTORIELLE DE LA BD DRAINAGE<br>(WFS) | 14 |
|    | 3.3. SÉLECTION D'UN POINT                                                 | 14 |
|    | 3.4. AJOUT ET UTILISATION DU SERVICE WPS DE LA BD DRAINAGE                | 15 |
| 4. | Consultation des résultats                                                | 17 |

## Liste des illustrations

| Illustration 1 - Accès à la gestion des extensions                                                                         |
|----------------------------------------------------------------------------------------------------|
| Illustration 2 - Extension « WPS Client » pour QGIS7                                                                       |
| Illustration 3 - Barre d'outils de QGIS contenant l'icône de l'extension WPS Client                                        |
| Illustration 4 - Accès pour modifier le système de projection du projet                                                    |
| Illustration 5 - Fenêtre d'édition du sytème de projection du projet9                                                      |
| Illustration 6 - Accès pour ajouter une couche WMS9                                                                        |
| Illustration 7 - Fenêtre d'ajout d'un service WMS 10                                                                       |
| Illustration 8 - Fenêtre listant les services WMS ajoutés et permettant de s'y connecter afin                              |
| d'ajouter une ou plusieurs couches à l'espace de travail 10                                                                |
| Illustration 9 - Fenêtre princiaple de QGIS avec espace de travail BD Drainage                                             |
| Illustration 10 - Accès pour l'ajout d'une nouvelle couche vectorielle 12                                                  |
| Illustration 11 - Fenêtre d'ajout d'une couche vectorielle 13                                                              |
| Illustration 12 - Actions nécessaires pour dessiner un point 13                                                            |
| Illustration 13 - Accès pour l'ajout d'une couche WFS 14                                                                   |
| Illustration 14 - Barre d'outils de QGIS - Icône pour sélectionner des entités 14                                          |
| Illustration 15 - Fenêtre principale de QGIS avec l'extension WPS Client 15                                                |
| Illustration 16 - Fenêtre listant les services WPS ajoutés et permettant de s'y connecter afin<br>d'exécuter un algorithme |
| Illustration 17 - Fenêtre de paramétrage de l'algorithme « Parcours Aval » du service WPS de la BD Drainage                |
| Illustration 18 - Affichage des résultats de l'algorithme « Parcours Aval »                                                |

# 1. Installation

## **1.1. INSTALLATION DE QGIS**

Télécharger et installer la dernière version du logiciel SIG libre QGIS disponible sur <u>www.qgis.org</u>.

### **1.2. INSTALLATION DE L'EXTENSION WPS**

Ouvrir QGIS. Dans le menu Extension, cliquer sur Installer/Gérer les extensions.

| 💋 QGI       | S 2.16.0-Nøde | bo      |             |          |                  |             |                 | -        |            |      |         |
|-------------|---------------|---------|-------------|----------|------------------|-------------|-----------------|----------|------------|------|---------|
| Projet      | Éditer Vue    | Couche  | Préférences | Extens   | on Vecteur       | Raster      | Base de données | Internet | Traitement | Aide | Vecteur |
|             | <u> </u> =    | ] 🔒     | R 🔊         | 為 1      | nstaller/Gérer l | es extensio | ons             | R        | y 🖪 😂      | 6    | L 🔍     |
| <i>II</i> . | / 8.          | ° / • · | °°° /% i    | <b>?</b> | onsole Python    | 12          | Ctrl+Alt+P      | c abc    | abc abc    | CSW  | 4       |

Illustration 1 - Accès à la gestion des extensions.

Rechercher et installer l'extension WPS Client.

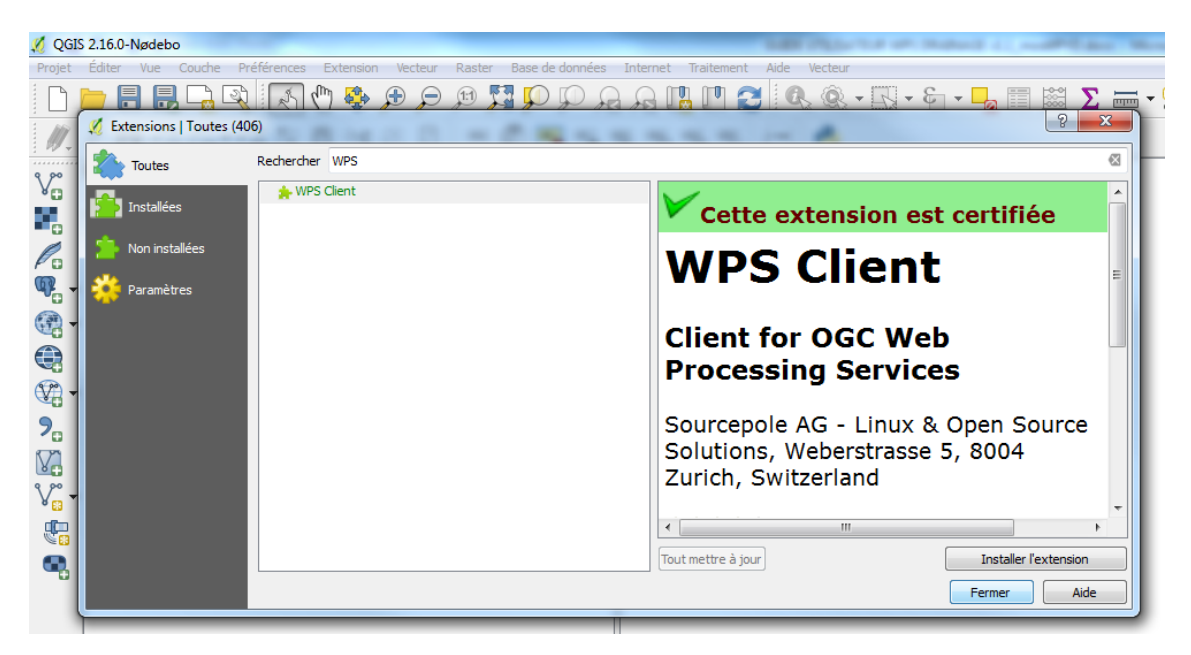

Illustration 2 - Extension « WPS Client » pour QGIS.

Une fois l'extension correctement installée, l'icône suivante doit être affichée dans la barre d'outils :

| 🌠 QGI  | 💋 QGIS 2.16.0-Nødebo |                |        |             |           |         |        |                |             |            |             |          |
|--------|----------------------|----------------|--------|-------------|-----------|---------|--------|----------------|-------------|------------|-------------|----------|
| Projet | Éditer               | Vue            | Couche | Préférences | Extension | Vecteur | Raster | Base de donnée | s Internet  | Traitement | Aide Vecteu | r        |
|        | <u> </u>             |                | ] 급 (  | R (         | 🖑 🤹       |         | J:1 5  | 📱 💭 💭 🎾        | I 🔍 🗗       | 🖁 🛄 🌊      | 5 🔍 🍳       |          |
| Ø.     |                      | <b>}</b> • ° ( | 16     | °° 17       | Ê 🛰       | f E     | abc    | 🍸 🐴 🖏          | (abc) (abc) | abc abc    | csw 🜏       | <b>A</b> |

Illustration 3 - Barre d'outils de QGIS contenant l'icône de l'extension WPS Client.

# 2. Création d'un projet QGIS

## **2.1. CRÉATION ET CONFIGURATION DU PROJET**

Créer un nouveau projet dans le système de projection officiel français : Lambert 93 (EPSG:2154).

Par défaut, après avoir installé QGIS, tous les projets sont créés dans le système de projection WGS84 (EPSG:4326). Le système de projection du projet est indiqué en bas à droite.

Si le projet n'est pas en Lambert 93 : dans le menu *Projet*, cliquer sur *Propriétés du projet…* puis aller sur l'onglet *SCR*. Il est également possible de cliquer directement sur le système de projection en bas à droite afin d'ouvrir la même fenêtre.

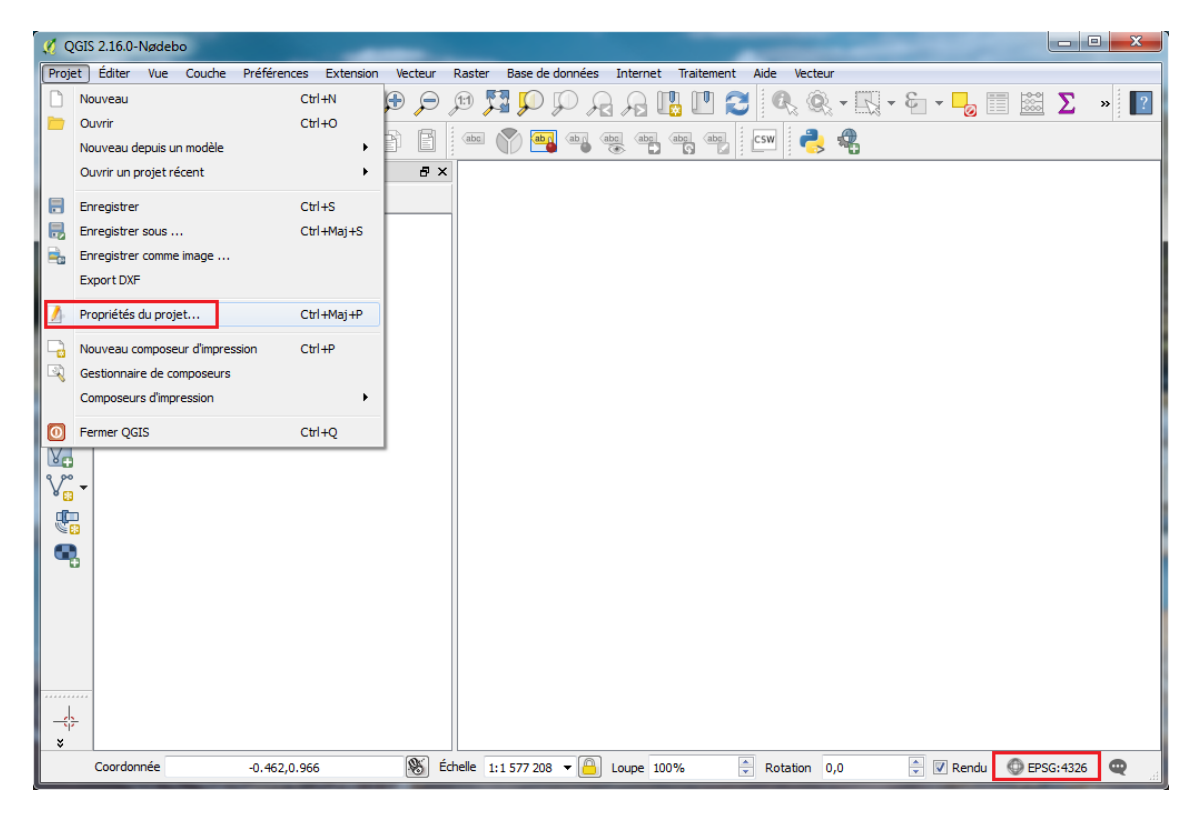

Illustration 4 - Accès pour modifier le système de projection du projet.

Cocher la case Activer la projection 'à la volée' et sélectionner la projection RGF93 / Lambert 93.

| 🔏 Propriétés du projet   SCR |                                               | 3                         | x |
|------------------------------|-----------------------------------------------|---------------------------|---|
| 🤆 Général                    | X Activer la projection 'à la volée'          |                           |   |
| scr.                         | Filtre                                        |                           |   |
|                              | Systemes de Coordonnees de References recents |                           | _ |
| Identifier les couches       | SCR                                           | ID Certifié               |   |
| 🐳 Styles par défaut          | RGF93 / Lambert-93                            | EPSG:2154                 |   |
| 🕎 Serveur OWS                |                                               |                           |   |
| S Macros                     |                                               |                           |   |
| Relations                    |                                               |                           |   |
| Variables                    |                                               |                           |   |
|                              | •                                             |                           |   |
|                              | Liste des SCR mondiaux                        | Masquer les SCR obsolètes |   |
|                              | SCR                                           | ID Certifié               |   |
|                              | RGF93 / CC48                                  | EPSG: 3948                |   |
|                              | RGF93 / CC49                                  | EPSG: 3949                |   |
|                              | RGE93 / Lambert-93                            | EP3G(3950<br>EPSG(2154    |   |
|                              | rear po / compert of                          | EPSG: 5698                |   |
|                              | KGI 55 / Lamber C-55                          | El DOIDODO                |   |

Illustration 5 - Fenêtre d'édition du sytème de projection du projet.

### 2.2. AJOUT D'UN FOND DE CARTE (WMS)

Dans le menu *Couche* sélectionner *Ajouter une couche WMS*, ou cliquer directement sur l'icône prévue à cet effet sur la gauche.

| 🧭 QGIS     | 2.16.0-Nødeb | 0    |                                                         |                 |          |                                      |                        |
|------------|--------------|------|---------------------------------------------------------|-----------------|----------|--------------------------------------|------------------------|
| Projet     | Éditer Vue   | Couc | he Préférences Extension Vecteur Raster                 | Base de données | Int      | ternet Traitement Aide Vecteur       |                        |
|            | <u>- 8 8</u> |      | Créer une couche                                        | +               | 4        | Q 🛄 🖪 🔁 🔍 🔍 - I                      | N - 8 - <mark>-</mark> |
| 1          |              |      | Ajouter une couche                                      | •               | Võ       | Ajouter une couche vecteur           | Ctrl+Maj+V             |
| W.         |              |      | Intégrer des couches et des groupes                     |                 |          | Ajouter une couche raster            | Ctrl+Maj+R             |
| 9,00       | Couches      |      | Ajouter depuis un fichier de Définition de Couche (.qlr | )               | Ф.       | Ajouter une couche PostGIS           | Ctrl+Maj+D             |
| ×0         | 🤞 🥼 📚 🕯      | ß    | Copier le style                                         |                 | Po       | Ajouter une couche Spatialite        | Ctrl+Maj+L             |
| •          |              | B    | Coller le style                                         |                 | P        | Ajouter une couche MSSQL             | Ctrl+Maj+M             |
| P          |              | _    |                                                         |                 | 082      | Ajouter une couche DB2               | Ctrl+Maj+2             |
|            |              |      | Ouvrir la Table d'Attributs                             |                 | <b>Q</b> | Ajouter une couche Oracle Spatial    | Ctrl+Maj+O             |
| ₩ <b>₽</b> |              | 1    | Basculer en mode édition                                |                 | <b>6</b> | Ajouter une couche WMS               | Ctrl+Maj+W             |
| - 💮        |              | •    | Enregistrer les modifications de la couche              |                 |          | Ajouter une couche de carte ArcGIS   |                        |
|            |              | 11   | Éditions en cours                                       | ►.              | •        | Ajouter une couche GeoRaster Oracle  |                        |
|            |              |      | Enregistrer sous                                        |                 |          | Ajouter une couche WCS               |                        |
| <b>A</b> - |              |      | Enregistrer dans un Fichier de Définition de Couche     |                 | V2       | Ajouter une couche WFS               |                        |
| 2.         |              |      | Supprimer la couche/groupe                              | Ctrl+D          | 8        | Ajouter une couche d'entités ArcGIS  |                        |
| $\nabla$   |              | G    | Dupliquer une couche(s)                                 |                 | 9.       | Ajouter une couche de texte délimité |                        |
| v°-        |              |      | Définir l'échelle de visibilité                         |                 | M        | Ajouter/Éditer une couche virtuelle  |                        |

Illustration 6 - Accès pour ajouter une couche WMS.

Une fenêtre s'ouvre : cliquer sur le bouton Nouveau.

Une fenêtre s'ouvre : entrer l'URL d'un service WMS disposant d'une couche qui vous servira de fond de carte (exemple : <u>http://mapsref.brgm.fr/wxs/cartocom/monde</u>) et un nom pour ce service, puis valider.

#### Guide d'utilisation des services de la BD Drainage sous QGIS

| Création d'une nouv                         | elle connexion WMS                                                    | 2    | ×  | }        |
|---------------------------------------------|-----------------------------------------------------------------------|------|----|----------|
| Détails de connexio                         | n                                                                     |      |    |          |
| Nom                                         | Fond de carte                                                         |      |    |          |
| URL                                         | http://mapsref.brgm.fr/wxs/cartocom/monde?                            |      |    |          |
| Authentification                            | Configurations                                                        |      |    |          |
| Si le service requiert<br>passe (optionnel) | : une identification basique, saisissez un nom d'utilisateur et un mo | t de |    |          |
| Nom d' <u>u</u> tilisateur                  |                                                                       |      |    |          |
| Mot de Passe                                |                                                                       |      |    |          |
| Entête HTTP Referer                         |                                                                       |      | 4  |          |
| Mode DPI                                    | Tout                                                                  |      | •  |          |
| Version                                     |                                                                       |      |    |          |
| 🔲 Ignorer l'adresse G                       | etMap/GetTile signalée                                                |      |    |          |
| Ignorer l'adresse G                         | etFeatureInfo signalée                                                |      |    |          |
| Ignorer l'axe d'orie                        | ntation (WMS 1.3/WMTS)                                                |      |    |          |
| Inverser l'axe d'orie                       | entation                                                              |      |    |          |
| Transformation liss                         | ée                                                                    |      |    |          |
|                                             | OK Annuler                                                            | Ai   | de | <u>ן</u> |

Illustration 7 - Fenêtre d'ajout d'un service WMS.

Cliquer sur le bouton Connexion afin de récupérer l'arbre des couches disponibles pour ce service. Sélectionner une couche (exemple : Carte du monde) puis cliquer sur le bouton Ajouter.

| Couches                                                                                                    | dre des couches                                                                    | Jeu de tuiles Rechero                                                                                                    | the de serveurs   |         |             |                     |             |
|----------------------------------------------------------------------------------------------------|------------------------------------------------------------------------------------|----------------------------------------------------------------------------------------------------|-------------------|---------|-------------|---------------------|-------------|
| Fond de carte                                                                                                  |                                                                                    |                                                                                                    |                   |         |             |                     | •           |
| Connexion                                                                                                    | Nouveau                                                                            | Éditer Effacer                                                                                                    |                   | Charger | Enregistrer | Ajouter les serveur | s par défau |
| ID Â                                                                                                    | Nom                                                                                | Titre                                                                                                    | Résumé            |         |             |                     |             |
| ▲ 0<br>▷ 1<br>▷ 18                                                                                             | Monde                                                                              | Carte du monde<br>Small-Scale Level 0<br>Small-Scale Level 1                                                                                                    | Carte du monde    |         |             |                     |             |
| ▷ 39<br>▷ 77                                                                                                   |                                                                                    | Middle-Scale to L<br>Administratives                                                                                                    |                   |         |             |                     |             |
| ▷ 80                                                                                                    | -                                                                                  | Annotations                                                                                                    |                   |         |             |                     |             |
| Encodage de                                                                                                    | PNG8 © JPEG                                                                        | © GIF ◎ TIFF ◎ SVC                                                                                                    | 3                 |         |             |                     |             |
| Encodage de                                                                                                    | PNG8  JPEG ystèmes de coo                                                          | ○ GIF ○ TIFF ○ SVC<br>ordonnées de référence o                                                                                                    | 3<br>disponibles) |         |             |                     |             |
| Encodage de<br>PNG O<br>Options (0 s<br>Taille de tuile                                                        | e l'image<br>PNG8   JPEG<br>ystèmes de coo                                         | GIF ◎ TIFF ◎ SVC                                                                                                    | 3<br>disponibles) |         |             |                     |             |
| Encodage de<br>PNG O<br>Options (0 so<br>Taille de tuile<br>Limite d'entité                                    | e l'image<br>PNG8 © JPEG<br>ystèmes de coo<br>de GetFeatureInf                     | GIF TIFF Source of the second second | 3<br>disponibles) |         | 10          |                     |             |
| Encodage de     PNG      PNG      Options (0 s     Taille de tuile     Limite d'entité                         | e l'image<br>PNG8   JPEG<br>ystèmes de coo                                         | GIF O TIFF Svo                                                                                                    | 3<br>disponibles) |         | 10          | Modifier            |             |
| Encodage de<br>PNG O<br>PDtions (0 s<br>Taille de tuile<br>Limite d'entité                                     | e l'image<br>PNG8 () JPEG<br>ystèmes de coo<br>de GetFeatureInt<br>égende WMS cont | GIF      TIFF      Svc rdonnées de référence d                                                                                                    | 3<br>disponibles) |         | 10          | Modifier            |             |
| Encodage de<br>PNG O<br>Options (0 sr<br>Taille de tuile<br>Limite d'entité<br>Utiliser la l<br>m de la couche | ell'image<br>PNG8 © JPEG<br>ystèmes de coo<br>de GetFeatureInf<br>égende WMS cont  | © GIF © TIFF © SVC<br>rdonnées de référence (<br>ro<br>rextuelle                                                                                                    | 3<br>disponibles) |         | 10          | Modifier            |             |

Illustration 8 - Fenêtre listant les services WMS ajoutés et permettant de s'y connecter afin d'ajouter une ou plusieurs couches à l'espace de travail.

## 2.3. AJOUT DES COUCHES DE DONNÉES DE LA BD DRAINAGE (WMS)

Dans le menu *Couche* sélectionner *Ajouter une couche WMS*, ou cliquer directement sur l'icône prévue à cet effet sur la gauche.

Une fenêtre s'ouvre : cliquer sur le bouton Nouveau.

Une fenêtre s'ouvre : entrer l'URL du service WMS de la BD Drainage (<u>http://mapsref.brgm.fr/wxs/bddrainage/drainage</u>) et un nom pour ce service, puis valider.

Cliquer sur le bouton *Connexion* afin de récupérer l'arbre des couches disponibles pour ce service. Ajouter une à une les 7 couches disponibles (Zone drainée, Réseau, Exutoire, Entrée annexe, Ouvrage annexe, Point de sortie, Parcelle orpheline).

A ce stade, l'espace de travail doit ressembler à ça :

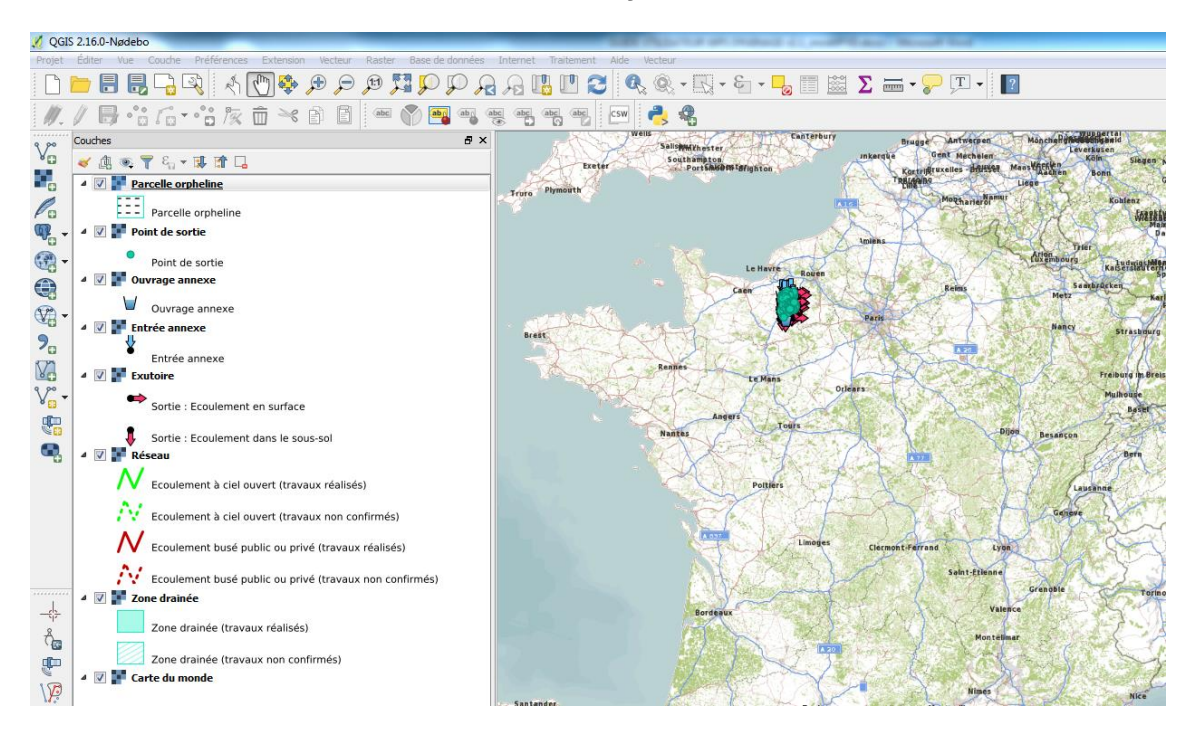

Illustration 9 - Fenêtre princiaple de QGIS avec espace de travail BD Drainage.

## 3. Utilisation du service amont / aval

L'utilisation du service WPS de la BD Drainage nécessite la sélection d'un point à partir duquel le tracé amont ou aval sera calculé. Pour ce faire, l'utilisateur a deux possibilités :

- Dessiner ce point sur une couche vectorielle. L'objet de la BD Drainage le plus proche dans un rayon de 500m, à partir duquel se fera le calcul, sera alors déterminé automatiquement. (cf. 3.1)
- Sélectionner ce point sur une couche vectorielle qui aura été préalablement chargée : par exemple, la couche WFS des exutoires. (cf. 3.2)

## 3.1. CRÉATION D'UNE COUCHE VECTORIELLE DE POINTS

Dans le menu *Couche* sélectionner *Créer une couche / Nouvelle couche shapefile...*, ou cliquer directement sur l'icône prévue à cet effet sur la gauche.

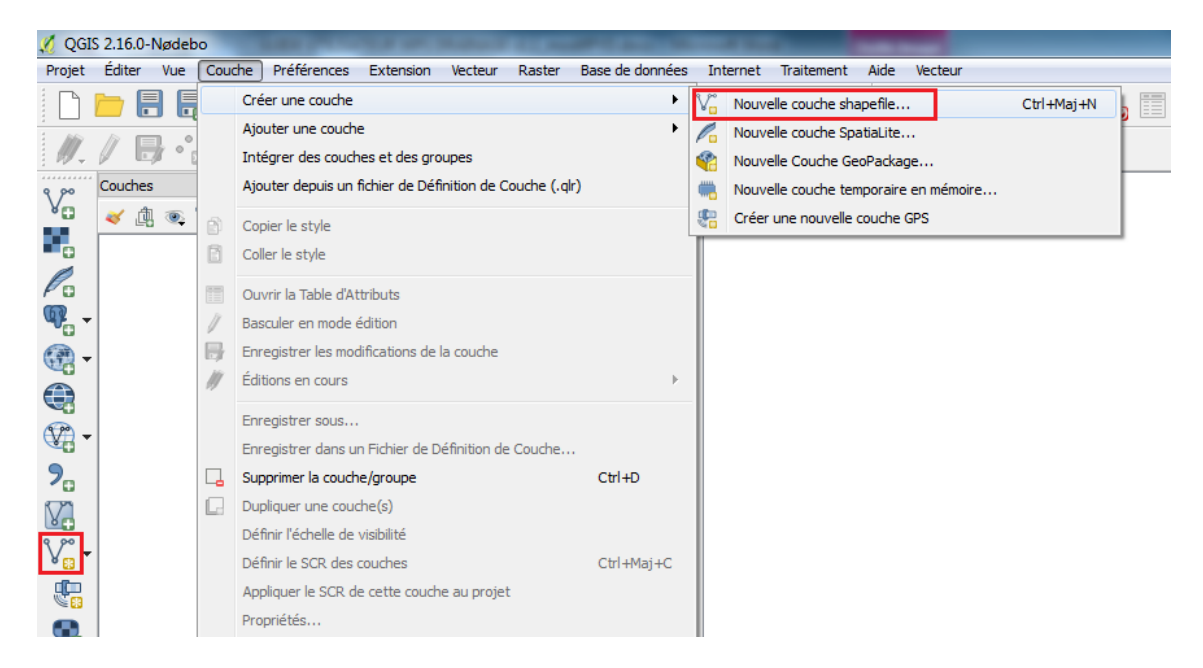

Illustration 10 - Accès pour l'ajout d'une nouvelle couche vectorielle.

Une fenêtre s'ouvre : sélectionner le type « Point » et le système de projection Lambert-93.

#### Guide d'utilisation des services de la BD Drainage sous QGIS

| Nouvelle                           | couche Sh    | apefile         |                                    |                              | 8 X                   |
|------------------------------------|--------------|-----------------|------------------------------------|------------------------------|-----------------------|
| Type                               |              | lin             | ne                                 |                              |                       |
| Point                              |              | U Lig           |                                    | O Polygone                   |                       |
| Codage du fi                       | chier        | System          | n                                  |                              | <b></b>               |
| EPSG:2154                          | - RGF93 / La | ambert-93       |                                    |                              | - 🚽 💮                 |
| Nouveau                            | champ        |                 |                                    |                              |                       |
| Nom                                |              |                 |                                    |                              |                       |
| Туре                               | Donnée te    | xte             |                                    |                              | •                     |
|                                    |              |                 | _                                  |                              |                       |
| Longueur                           | 80           |                 | Précision                          |                              |                       |
| Longueur                           | 80           |                 | Précision                          | Ajouter à la liste           | des champs            |
| Longueur                           | 80           |                 | Précision                          | Ajouter à la liste           | des champs            |
| Longueur                           | 80<br>champs |                 | Précision                          | Ajouter à la liste           | des champs            |
| Longueur                           | 80<br>champs | Туре            | Précision                          | Ajouter à la liste<br>Précis | des champs            |
| Longueur<br>Liste des<br>Nom<br>id | 80<br>champs | Type<br>Integer | Précision Englisher Longueur 10    | Ajouter à la liste<br>Précis | des champs            |
| Longueur Liste des Nom id          | champs       | Type<br>Integer | Précision Englisher Longueur<br>10 | Ajouter à la liste<br>Précis | des champs            |
| Liste des                          | 80<br>champs | Type<br>Integer | Précision Englisher                | Ajouter à la liste<br>Précis | des champs            |
| Liste des                          | 80<br>champs | Type<br>Integer | Précision Englisher Longueur 10    | Ajouter à la liste<br>Précis | ion                   |
| Longueur Liste des Nom id          | 80<br>champs | Type<br>Integer | Précision Englisher                | Ajouter à la liste<br>Précis | ion her le champ      |
| Longueur Liste des Nom id          | 80<br>champs | Type<br>Integer | Précision Englisher                | Ajouter à la liste Précis    | ion ier le champ Aide |

Illustration 11 - Fenêtre d'ajout d'une couche vectorielle.

Pour dessiner un point, sélectionner la couche qui vient d'être créée (1), puis cliquer sur les icônes *Basculer en mode édition* (2) et *Ajouter une entité* (3).

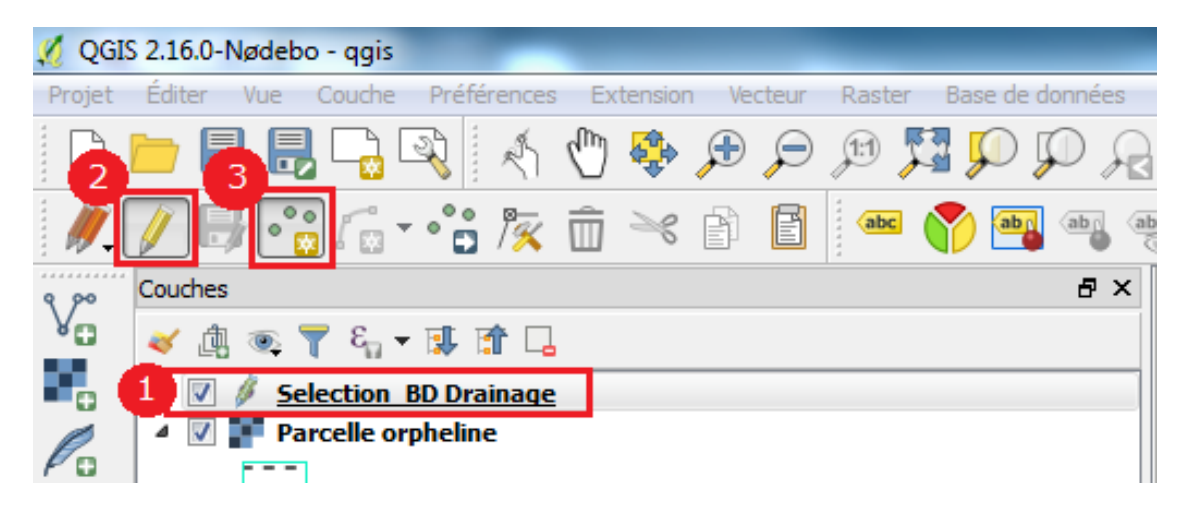

Illustration 12 - Actions nécessaires pour dessiner un point.

Placer ensuite un point sur l'objet de la BD Drainage qui servira de départ du trajet amont / aval. Une fenêtre s'ouvre pour demander l'identifiant du point créé : cela n'a pas d'importance.

### 3.2. AJOUT D'UNE COUCHE DE DONNÉES VECTORIELLE DE LA BD DRAINAGE (WFS)

Dans le menu *Couche* sélectionner *Ajouter une couche WFS*, ou cliquer directement sur l'icône prévue à cet effet sur la gauche.

| 💋 QGI        | V QGIS 2.16.0-Nødebo |     |                                                          |                |          |                                      |                        |  |  |  |  |
|--------------|----------------------|-----|----------------------------------------------------------|----------------|----------|--------------------------------------|------------------------|--|--|--|--|
| Projet       | Éditer Vue           | Cou | che Préférences Extension Vecteur Raster B               | ase de données | Int      | ternet Traitement Aide Vecteur       |                        |  |  |  |  |
|              | <u> </u> = = =       |     | Créer une couche                                         | +              | 4 5      | Q 🖪 🖪 🔁 🔍 🔍 🗸                        | R - 8 - <mark>-</mark> |  |  |  |  |
| 1            |                      |     | Ajouter une couche                                       | •              | Võ       | Ajouter une couche vecteur           | Ctrl+Maj+V             |  |  |  |  |
| W-           |                      |     | Intégrer des couches et des groupes                      |                |          | Ajouter une couche raster            | Ctrl+Maj+R             |  |  |  |  |
| 9,00         | Couches              |     | Ajouter depuis un fichier de Définition de Couche (.qlr) |                | ۹.       | Ajouter une couche PostGIS           | Ctrl+Maj+D             |  |  |  |  |
| 80           | 🤞 🗓 🔖                | ß   | Copier le style                                          |                | Po       | Ajouter une couche Spatialite        | Ctrl+Maj+L             |  |  |  |  |
| •            |                      | B   | Coller le style                                          |                | P        | Ajouter une couche MSSQL             | Ctrl+Maj+M             |  |  |  |  |
| Pa           |                      |     |                                                          |                | 082      | Ajouter une couche DB2               | Ctrl+Maj+2             |  |  |  |  |
| 6            |                      |     | Ouvrir la Table d'Attributs                              |                | <b>Q</b> | Ajouter une couche Oracle Spatial    | Ctrl+Maj+O             |  |  |  |  |
| <b>*</b>     |                      | /   | Basculer en mode édition                                 |                | •        | Ajouter une couche WMS               | Ctrl+Maj+W             |  |  |  |  |
| - 💬          |                      |     | Enregistrer les modifications de la couche               |                | 8        | Ajouter une couche de carte ArcGIS   |                        |  |  |  |  |
|              |                      | Ŋ   | Éditions en cours                                        |                | e,       | Ajouter une couche GeoRaster Oracle  |                        |  |  |  |  |
|              |                      |     | Enregistrer sous                                         |                | 0        | Ajouter une couche WCS               |                        |  |  |  |  |
| <b>A</b> B - |                      |     | Enregistrer dans un Fichier de Définition de Couche      |                | V.       | Ajouter une couche WFS               |                        |  |  |  |  |
| 2.           |                      |     | Supprimer la couche/groupe                               | Ctrl+D         | 8        | Ajouter une couche d'entités ArcGIS  |                        |  |  |  |  |
| $\nabla$     |                      |     | Dupliquer une couche(s)                                  |                | ?₀       | Ajouter une couche de texte délimité |                        |  |  |  |  |
| 9 90         |                      |     | Définir l'échelle de visibilité                          |                | V.       | Ajouter/Éditer une couche virtuelle  |                        |  |  |  |  |
| V T          |                      |     |                                                          |                |          |                                      |                        |  |  |  |  |

Illustration 13 - Accès pour l'ajout d'une couche WFS.

Une fenêtre s'ouvre : cliquer sur le bouton Nouveau.

Une fenêtre s'ouvre : entrer l'URL du service WFS de la BD Drainage (<u>http://mapsref.brgm.fr/wxs/bddrainage/drainage</u>) et un nom pour ce service, puis valider.

Cliquer sur le bouton *Connexion* afin de récupérer l'arbre des couches disponibles pour ce service. Sélectionner la couche *Exutoire*, et cliquer sur *Ajouter*.

## 3.3. SÉLECTION D'UN POINT

Dans la liste des couches sur la gauche, sélectionner la couche vectorielle ajoutée à l'étape précédente (3.1 ou 3.2), puis cliquer sur l'icône Sélectionner les entités avec un rectangle ou un simple clic.

| 🏑 QGI      | IS 2.16.0- | Nødeb | o - qgis | _           |           |         | Sec.   |                 | -        |            | -    | Constant State | of the second            |
|------------|------------|-------|----------|-------------|-----------|---------|--------|-----------------|----------|------------|------|----------------|--------------------------|
| Projet     | Éditer     | Vue   | Couche   | Préférences | Extension | Vecteur | Raster | Base de données | Internet | Traitement | Aide | Vecteur        | 100                      |
|            | <u></u>    |       | ] 🔒 [    | 3           | 1         | € €     | JE 🕇   | R Q Q I         | A        |            | 0    | L Q - <u>R</u> | ] - E <mark>n</mark> - 🖵 |
| <i>I</i> . |            | } •   | · 6.     | •°° /×      | Ê ×       | 68      | abc    | 🅎 👜 💩 🤇         | bc abc   | abc abc    | CSW  | 🬏 🤻            |                          |

Illustration 14 - Barre d'outils de QGIS – Icône pour sélectionner des entités.

Cliquer sur un point de la couche vectorielle, afin qu'il serve de point de départ au trajet amont / aval.

## 3.4. AJOUT ET UTILISATION DU SERVICE WPS DE LA BD DRAINAGE

Cliquer sur l'icône *WPS-Client* (cf. Illustration 3). L'extension WPS s'ouvre par défaut en bas à gauche : cliquer sur le bouton *Connect*.

| 🕺 ପୁର                                                                                                    | IS 2.16.0-1 | lødebo              |             | - 140             |                 | HOLD IN          | une               |            |            |                   |                  |          |   | _   | _        |     |    |    |            |           |   |
|----------------------------------------------------------------------------------------------------|-------------|---------------------|-------------|-------------------|-----------------|------------------|-------------------|------------|------------|-------------------|------------------|----------|---|-----|----------|-----|----|----|------------|-----------|---|
| Projet                                                                                                    | Éditer      | Vue <u>C</u> ouche  | Préférences | E <u>x</u> tensio | n <u>V</u> ecte | eur <u>R</u> ast | er <u>B</u> ase o | de données | Interne    | t <u>T</u> raitem | ent <u>A</u> ide | Vecteur  | r |     |          |     |    |    |            |           |   |
|                                                                                                    | <u> </u>    | 📙 🔒                 | R (         | 🖑 🏟               | Ð               | <b>)</b>         | 5 <b>1</b> 💭      | Q Q        |            |                   | 2                | q Q      | - | - 8 | • 📙      |     | ΞΣ | -  | · <b>?</b> | T -       |   |
| ₩.                                                                                                    |             | ••• /               | • ° 🖬 🎘     | Ê 🛰               | P               | abs              | 1                 | ab ab      | abc abc    | abc ab            | c CSW            | 1        |   |     |          |     |    |    |            |           |   |
| 9 90                                                                                                    | Couches     |                     |             |                   |                 |                  | Β×                |            |            |                   |                  |          |   |     |          |     |    |    |            |           |   |
| ۷O                                                                                                    | ڭ 🌾         | 💽 🍸 E <sub>11</sub> | - 🕸 📬 🗔     |                   |                 |                  |                   |            |            |                   |                  |          |   |     |          |     |    |    |            |           |   |
|                                                                                                    |             |                     |             |                   |                 |                  |                   |            |            |                   |                  |          |   |     |          |     |    |    |            |           |   |
| Pa                                                                                                    |             |                     |             |                   |                 |                  |                   |            |            |                   |                  |          |   |     |          |     |    |    |            |           |   |
| œ.                                                                                                    |             |                     |             |                   |                 |                  |                   |            |            |                   |                  |          |   |     |          |     |    |    |            |           |   |
|                                                                                                    |             |                     |             |                   |                 |                  |                   |            |            |                   |                  |          |   |     |          |     |    |    |            |           |   |
| C.                                                                                                    |             |                     |             |                   |                 |                  |                   |            |            |                   |                  |          |   |     |          |     |    |    |            |           |   |
|                                                                                                    |             |                     |             |                   |                 |                  |                   |            |            |                   |                  |          |   |     |          |     |    |    |            |           |   |
|                                                                                                    | -           |                     |             |                   |                 |                  |                   |            |            |                   |                  |          |   |     |          |     |    |    |            |           |   |
| 9_                                                                                                    |             |                     |             |                   |                 |                  |                   |            |            |                   |                  |          |   |     |          |     |    |    |            |           |   |
|                                                                                                    |             |                     |             |                   |                 |                  |                   |            |            |                   |                  |          |   |     |          |     |    |    |            |           |   |
| No.                                                                                                    |             |                     |             |                   |                 |                  |                   |            |            |                   |                  |          |   |     |          |     |    |    |            |           |   |
| V.                                                                                                    | ·           |                     |             |                   |                 |                  |                   |            |            |                   |                  |          |   |     |          |     |    |    |            |           |   |
| t de la companya de la companya de l |             |                     |             |                   |                 |                  |                   |            |            |                   |                  |          |   |     |          |     |    |    |            |           |   |
| •                                                                                                    |             |                     |             |                   |                 |                  |                   |            |            |                   |                  |          |   |     |          |     |    |    |            |           |   |
|                                                                                                    |             |                     |             |                   |                 |                  |                   |            |            |                   |                  |          |   |     |          |     |    |    |            |           |   |
|                                                                                                    |             |                     |             |                   |                 |                  |                   |            |            |                   |                  |          |   |     |          |     |    |    |            |           |   |
|                                                                                                    |             |                     |             |                   |                 |                  |                   |            |            |                   |                  |          |   |     |          |     |    |    |            |           |   |
|                                                                                                    | WPS         |                     |             |                   |                 |                  | ₽×                |            |            |                   |                  |          |   |     |          |     |    |    |            |           |   |
|                                                                                                    |             |                     |             |                   |                 |                  |                   |            |            |                   |                  |          |   |     |          |     |    |    |            |           |   |
|                                                                                                    |             | connec              | t           |                   | kill pr         | ocess            |                   |            |            |                   |                  |          |   |     |          |     |    |    |            |           |   |
| 4                                                                                                    | 1           |                     |             |                   |                 |                  |                   |            |            |                   |                  |          |   |     |          |     |    |    |            |           |   |
|                                                                                                    |             |                     |             |                   |                 |                  |                   |            |            |                   |                  |          |   |     |          |     |    |    |            |           |   |
| Ċ.₩                                                                                                    |             |                     |             |                   |                 |                  | 0%                |            |            |                   |                  |          |   |     |          |     |    |    |            |           |   |
|                                                                                                    |             |                     |             |                   | _               |                  |                   |            |            |                   |                  |          |   |     |          |     |    |    |            |           |   |
| ×                                                                                                    |             |                     | Coordonne   | ée                | 0.8             | 803,-0.210       |                   | 8          | Échelle 1: | 1 359 220         | • 🦲 L            | oupe 100 | % | ÷ R | lotation | 0,0 |    | Re | ndu        | EPSG:4326 | Q |

Illustration 15 - Fenêtre principale de QGIS avec l'extension WPS Client.

Une fenêtre s'ouvre : cliquer sur le bouton New.

Une fenêtre s'ouvre : entrer l'URL du service WPS de la BD Drainage (<u>https://wpsdrainage.brgm.fr/wps/WebProcessingService</u>) et un nom pour ce service, puis valider.

Cliquer sur le bouton *Connect* afin de récupérer la liste des algorithmes disponibles pour ce service.

| 2 QGIS WPS-Client             | t 2.1.5                         |                                                                                                    |   |
|-------------------------------|---------------------------------|----------------------------------------------------------------------------------------------------|---|
| -Server Connecti              | ions                            |                                                                                                    |   |
| WPS Drainage                  |                                 | ▼                                                                                                    |   |
| Connect                       | New                             | Edit Delete Bookmarks Add default server                                                                                                    |   |
| Filter:                       | 1                               |                                                                                                    |   |
| Identifier                    | Title                           | Abstract                                                                                                    |   |
| ParcoursAval<br>ParcoursAmont | Parcours aval<br>Parcours amont | Affiche les objets en aval de l'objet de la BD Drainage le plus proche du point en entrée.<br>Affiche les objets en amont de l'objet de la BD Drainage le plus proche du point en entrée. |   |
| about                         |                                 | OK Fermer                                                                                                    | ] |

Illustration 16 - Fenêtre listant les services WPS ajoutés et permettant de s'y connecter afin d'exécuter un algorithme.

Sélectionner un algorithme puis valider. Une fenêtre s'ouvre afin de remplir quelques paramètres :

- [Point] : sélectionner la couche vectorielle ajoutée à l'étape précédente (3.1 ou 3.2) ;
- [SRID] : ne rien mettre. Il s'agit du système de projection des objets renvoyés par le service. La valeur par défaut est « 2154 » (correspondant au système de projection Lambert-93);
- [Plolygon] : saisir « true ». Ce paramètre aura pour conséquence de transformer tous les objets faisant partir du parcours amont/aval en polygones, afin que QGIS soit en mesure de tous les dessiner sur une même couche. En effet, il n'est pas possible d'avoir des objets de type différent (point, ligne, polygone) sur une même couche vectorielle ;
- **[Selected]** : cocher la case afin de ne prendre en compte que le point sélectionné. Dans le cas où cette case n'est pas cochée et que la couche vectorielle comporte plusieurs points, le service renverra une erreur.

| ParcoursAval                                                           |                                                                                     |                                  |
|------------------------------------------------------------------------|-------------------------------------------------------------------------------------|----------------------------------|
| Parcours avai                                                          |                                                                                     |                                  |
| [Point]<br>Point<br>({'MimeType': u'text/xml<br>u'http://schemas.openg | ; subtype=gml/3.1.1', 'Encoding': u", 'Schema':<br>is.net/gml/3.1.1/base/gml.xsd'}) | Selection_BD Drainage            |
| [SRID]<br>SRID                                                         |                                                                                     |                                  |
| [Polygon]<br>Polygon                                                   |                                                                                     | true                             |
| (Selected)<br>Process selected object                                  | s only                                                                              |                                  |
| Complex output(s)                                                      |                                                                                     |                                  |
| [FeatureCollection]<br>FeatureCollection<br>({'MimeType': u'applica    | ation/json', 'Encoding': u", 'Schema': u"})                                         | ParcoursAval_FeatureCollection_1 |

Illustration 17 - Fenêtre de paramétrage de l'algorithme « Parcours Aval » du service WPS de la BD Drainage.

Cliquer sur Run.

## 4. Consultation des résultats

Le résultat du parcours est enregistré dans une couche vectorielle nommée *ParcoursAval\_ParcoursAval1*.

La table attributaire de cette couche contient les identifiants de l'ensemble des objets géométriques de la BD Drainage (unités drainées, points de sortie, tronçons de réseaux, ouvrages annexes, entrées annexes, exutoires) situés à l'amont ou à l'aval (selon l'algorithme choisi) du point sélectionné. Cela permet de réaliser une jointure spatiale avec les exports de la BD Drainage disponibles ici : http://sigessn.brgm.fr/spip.php?article451.

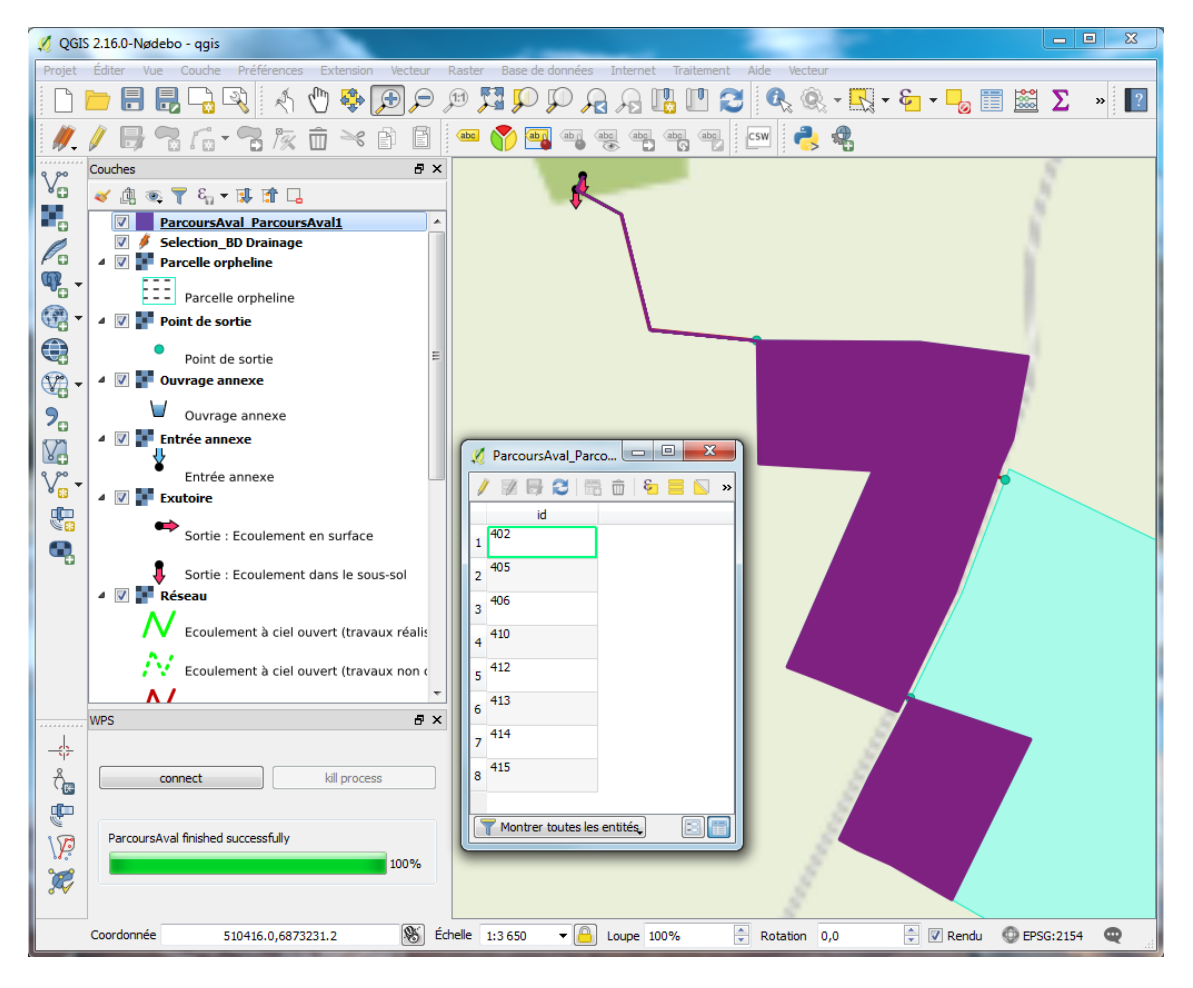

Illustration 18 - Affichage des résultats de l'algorithme « Parcours Aval ».

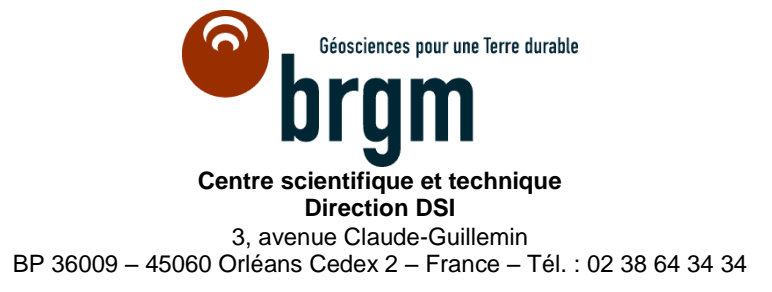